### 1. 하이포털에 접속한다. <u>http://portal.hannam.ac.kr/</u>

#### 2. 아래와 같은 화면이 나오면 로그인 합니다. (ID : 학번)

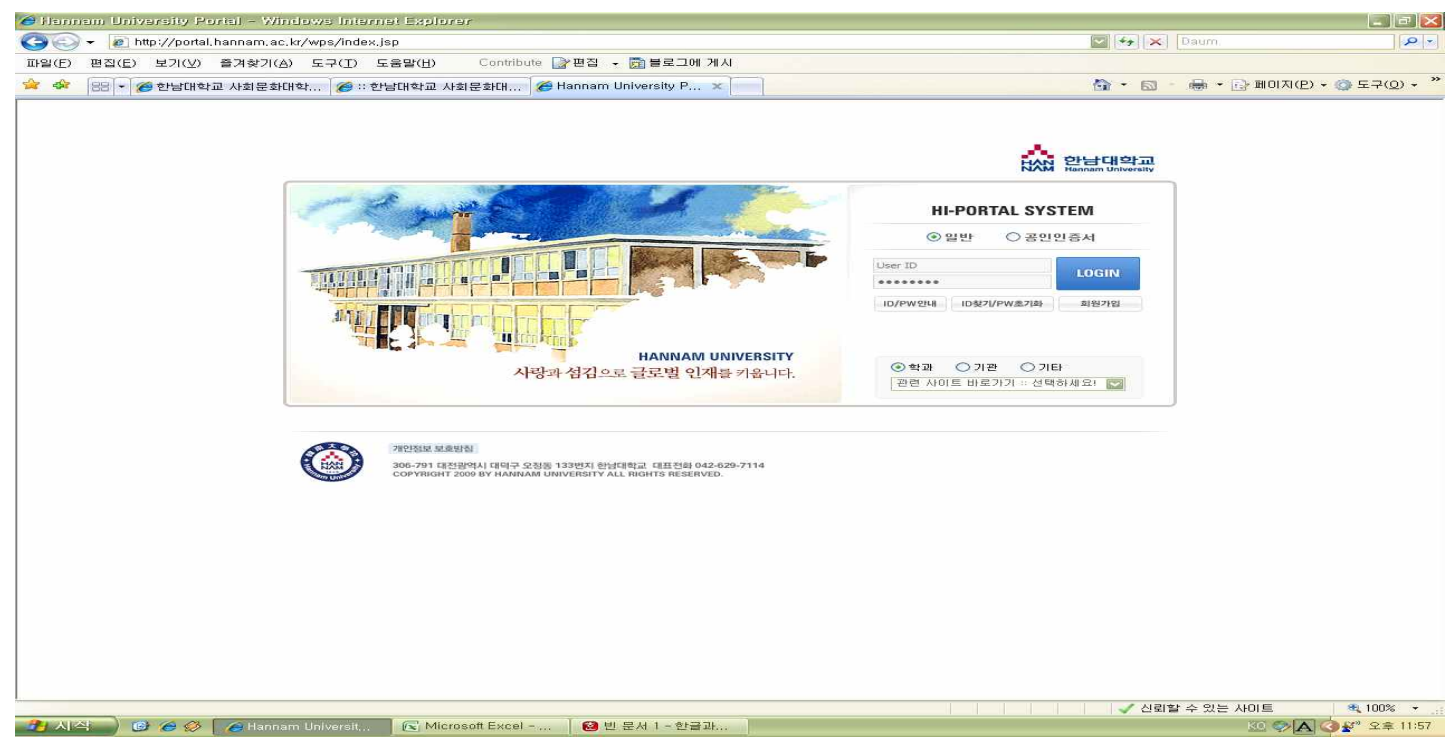

#### 3. 로그인후 통합/학사 클릭

| My Page 통합/학사                                                                                                    | HI-Class                                                                                                    | 상담                           | 취업정보          | 교육인증                                                     | 윕메일                                                                | 카페                                                                                                    | Help Desk                                        |                            |
|----------------------------------------------------------------------------------------------------|----------------------------------------------------------------------------------------------------|------------------------------|---------------|----------------------------------------------------------|--------------------------------------------------------------------|----------------------------------------------------------------------------------------------------|--------------------------------------------------|----------------------------|
| ♂<br>+회문화대학원<br>학과<br>학기<br>H학중                                                                                                    | <ul> <li>수강현황</li> <li>년도 학기 학점</li> <li>검색결고</li> </ul>                                                                                                    | 종.<br><b>과목명</b><br>가가 없습니다. | 수강시간표보기<br>분빈 | <ul> <li>○ 상담현황 값</li> <li>제목</li> <li>상담 내역이</li> </ul> | 없습니다.                                                              | mone ><br>현황                                                                                                    | • 학사관련정보<br>···································· | - □<br>대전   ▼<br>32℃<br>대전 |
| ☑ 새로운 웹메일       0 건         ⑰ 서 대출/전장       0 건         ⑰ 도서 대출/전장       0 건         ☞ 도서 예약신청/취소       0 건         • [통합정보시스템-연구시스템 오픈 안내]         • 학부생 및 대학원생 하이포탈 비밀번호 변경 방법 안내         • 행정 통합정보시스템 주요업무 사용법 안내 (교직원용)         • [통합정보시스템 서버 작업으로 인한 서비스 장애 안내]         • 교직원 비밀번호및 신상정보 변경안내 |                                                                                                    |                              |               |                                                          | 2011.08.15<br>2011.08.09<br>2011.08.02<br>2011.08.18<br>2011.08.11 | 날씨 상세정보 현재시간<br>채용정보 아르바이트<br>· (주)보쉬전장 20.  2011.09.0<br>· (주)다정 2011년.  2011.09.0<br>· 이스타항공 객실.  2011.09.0<br>· 골프존 하반기  2011.09.0<br>· (주)델코 채용공.  2011.09.0 |                                                  |                            |
| 1 2 3<br>5 6 7 8 9 10<br>12 13 14 15 16 17<br>19 20 21 22 23 24<br>26 27 28 29 30<br>등록된 일정이 없습니다.                                                                                                    | 교육/강습모집         교내세미나         학사일정         도) 값         mone>           • [학생상담센터] 신체활동을 통한 참살이!(Well-Being, 요가 프로그램)         2011.08.16           • [학생상담센터] 명상수련을 통한 몸짱 만들기!(Well-Being, 명상요가 프         2011.08.16           • [학생상담센터] 연애, 그리고 자아 찾기!(관계지향프로그램)         2011.08.16           • [학생상담센터] 액 마음이 크는 날!!(자기성장프로그램)         2011.08.16           • [학생상담센터] 내 마음이 크는 날!!(자기성장프로그램)         2011.08.16           • [학생상담센터] 나의 진로를 찾아서!(진로탐색 프로그램)         2011.08.16 |                              |               | 설문 및 투표<br>진행중인 온라인 설문이 없습니다.                            |                                                                    |                                                                                                    |                                                  |                            |

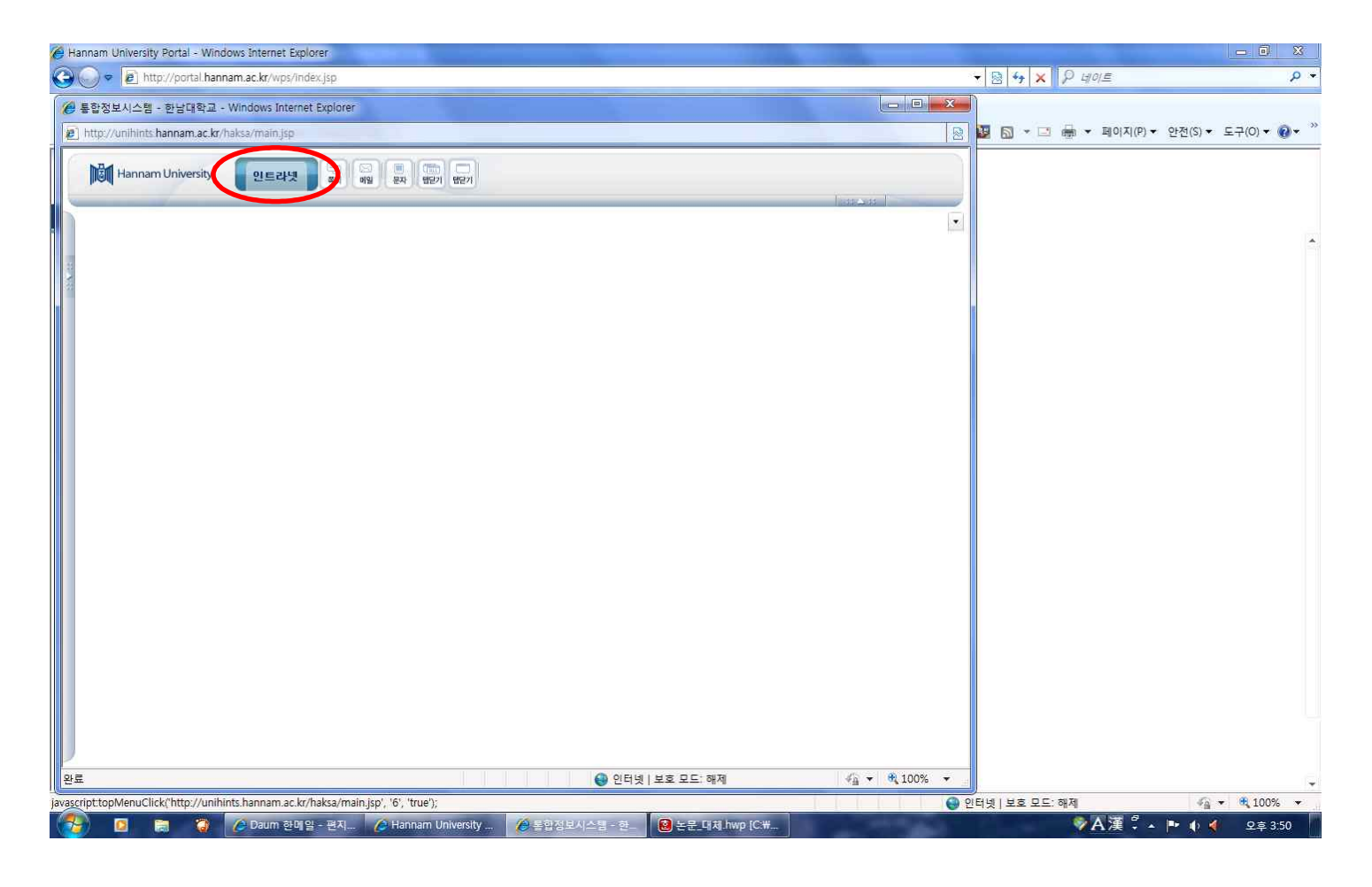

# 5. 특수대학원생 서비스 클릭

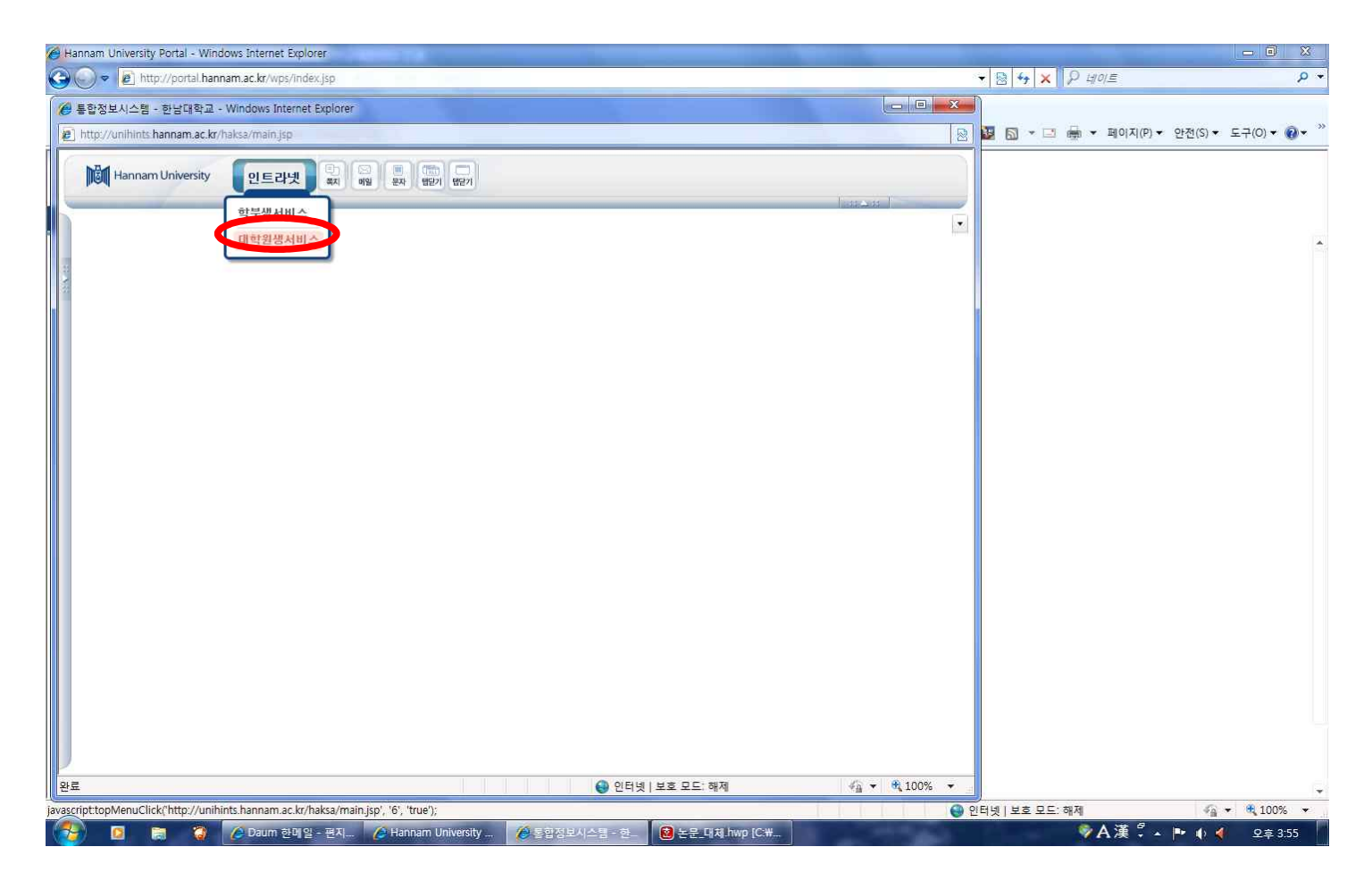

#### 6. <mark>논문</mark> 클릭

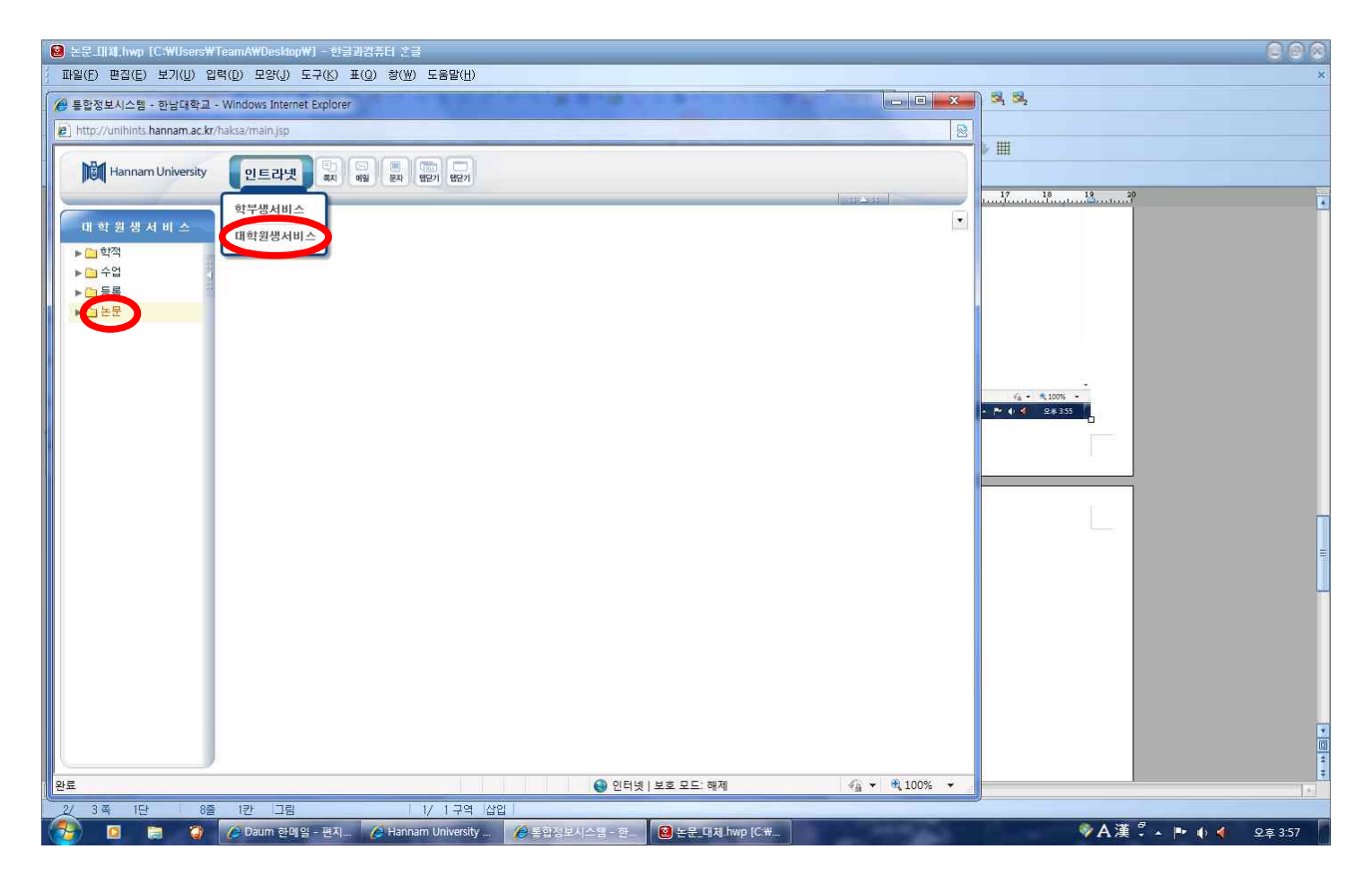

#### 7. 논문신청자 - 논문계획서(계획서 작성), 대체학점 신청자 - 대체학점신청서 클릭

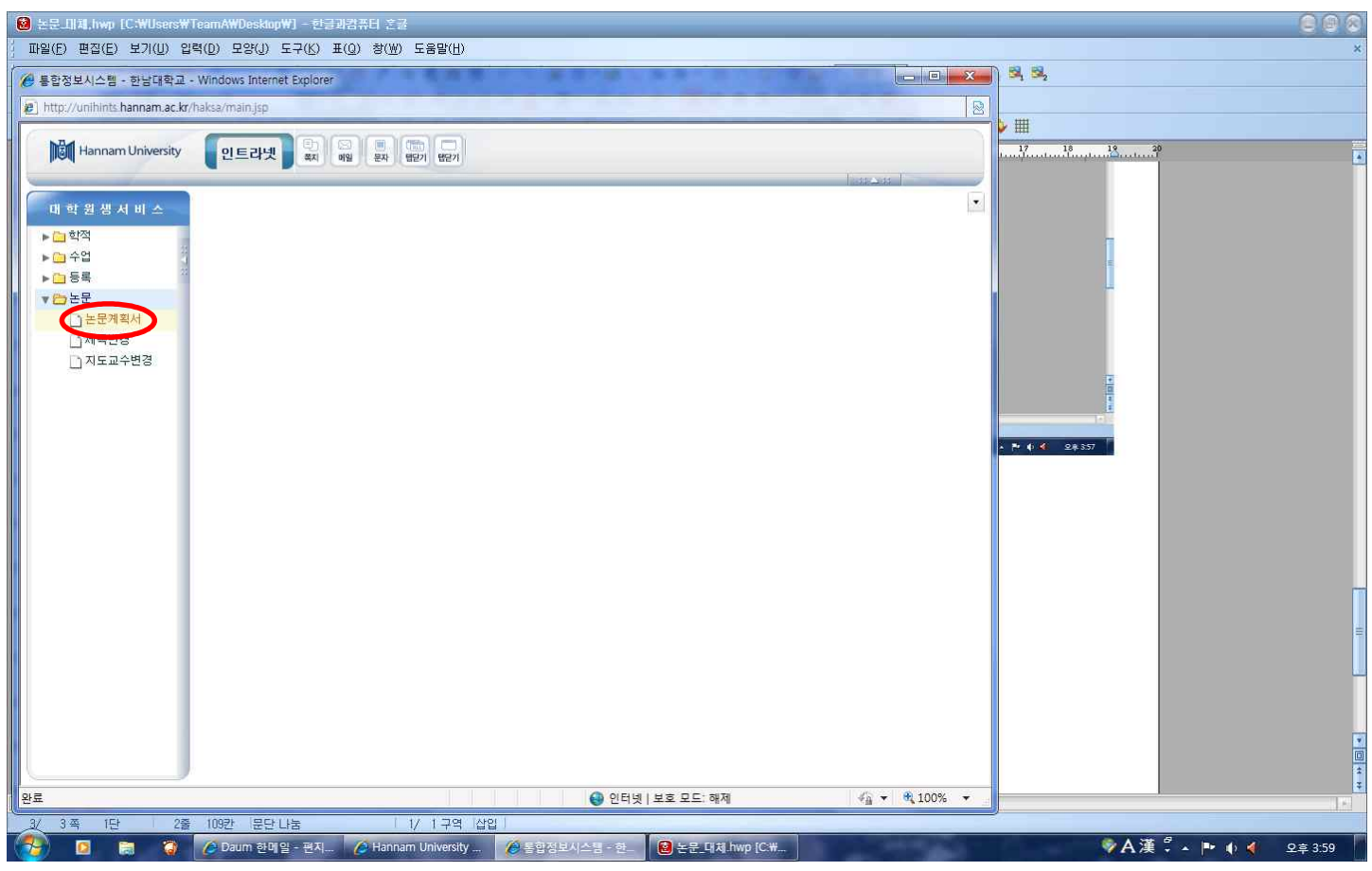

| 🗧 Hannam University Portal - Wir               | idows Internet Explorer                                           |                               |
|------------------------------------------------|-------------------------------------------------------------------|-------------------------------|
| Coo Phttp://portal.ha                          | nnam.ac.kr/wos/indexisp                                           |                               |
| Hannam University                              |                                                                   |                               |
| 대학원생서비스                                        | [2] 논문계획서 💌                                                       |                               |
| ▶ <mark>· ·</mark> 역석<br>▶ <mark>· ·</mark> 수업 | 신청시 노모생인 내                                                        |                               |
| ▶ 🗀 등록<br>▼ 🗁 논문<br>논문계획서                      | 학 (번 대체학정신청서 성 명 과 정<br>학 · · · · · · · · · · · · · · · · · ·     |                               |
| □ 제목변경 □ 지도교수변경                                | IG 계획서 신청상태 : 반려사유:                                               |                               |
|                                                | 지도교수1 Q, 지도교수2 Q,<br>졸업예정년도 2010 ★ 학기 ▼ 주임교수<br>논문제목(국문)          |                               |
|                                                | 논문제복(영문)<br>논문계요                                                  |                               |
|                                                | 논문연구방법                                                            | A<br>V                        |
|                                                | 문헌과 자료                                                            |                               |
|                                                | 논문진행계확표                                                           | ·                             |
|                                                | 니.<br>대상자료가 없습니다.                                                 |                               |
|                                                | 사이트 선택!                                                           | •                             |
| 0                                              | Ţ                                                                 |                               |
| 🐉 🖪 🗟                                          | ② Daum 한비열 - 편지 ② Hannam University ② 통합정보시스템 - 한 ③ NateOn ③ 논문_C | 대치.hwp [C:₩ 🖗 🕺 🕸 🕸 🕸 오후 4:44 |

## 9. <mark>저장</mark> 클릭

| 🖉 Han | nam University Portal - Windows Ir | nternet Explorer                                                                                       |                                   |                        | - 0 X         |
|-------|------------------------------------|----------------------------------------------------------------------------------------------------|-----------------------------------|------------------------|---------------|
|       |                                    | .kr/wps/index.isp<br>ows Internet Explorer                                                             | × - + - + + + + + + + + + + + + + | • × ₽ 4101Ē            | + م           |
|       | Hannam University                  |                                                                                                    |                                   | ▼ Ⅰ ↓ 페이지(P) ▼ 안전(S) ▼ | 도구(0) • 🕡 • 炎 |
|       |                                    | W TeamAWDesktop W ] - 한글과감류터 조금<br>입력(D) 모양(J) 도구(K) 표(Q) 왕(W) 도움말(H)<br>2 - Windows Internet Explorer |                                   | 2                      | 00            |
| )<br> | Hannam University                  |                                                                                                    |                                   |                        |               |
|       | 대 학 원 생 서 비 스                      | · 논문개획서 · ·                                                                                            | •                                 | 17 18 19 20            |               |
|       | ▶ <mark>``</mark> 학적               | ◎ 계획사관리                                                                                                | ্ মন্ত                            | unduntunduntundentund  |               |
|       | ▶ 🦳 수업<br>▶ 🦳 등록                   | 신청서 대체학점신청서 🔻                                                                                          |                                   | 0.0.0                  |               |
|       | ▼ 😁 논문                             | 학 번 성 명 과 정                                                                                            |                                   |                        |               |
|       | 에 제목변경                             | 역 과 신 송 이구역기<br>[2] 개확실 신청상태 : 바감사유:                                                                   |                                   |                        |               |
|       | 🗋 지도교수변경                           |                                                                                                    |                                   |                        |               |
|       |                                    |                                                                                                    |                                   |                        |               |
|       |                                    |                                                                                                    |                                   |                        |               |
|       |                                    |                                                                                                    |                                   |                        |               |
|       |                                    |                                                                                                    |                                   |                        |               |
|       |                                    |                                                                                                    |                                   |                        |               |
|       |                                    |                                                                                                    |                                   |                        |               |
|       |                                    |                                                                                                    |                                   |                        |               |
|       |                                    |                                                                                                    |                                   |                        |               |
| (er   |                                    |                                                                                                    |                                   | .= :                   |               |
|       |                                    |                                                                                                    |                                   | -                      |               |
|       |                                    |                                                                                                    |                                   |                        |               |
|       |                                    | 대상자료가 없습니다.                                                                                            |                                   | - Pr 4 4 28.407        |               |

#### 10. 대체학점신청서 또는 논문계획서, 지도교수위촉서 클릭

| 🍘 Hannam University Portal - Win      | idows Internet Explorer                                |                                       |               |                              |                | _ 0 X                           |
|---------------------------------------|--------------------------------------------------------|---------------------------------------|---------------|------------------------------|----------------|---------------------------------|
| A 특합정보사스템 - 하날대학교                     | nam.ac.kr/wps/index.isp<br>- Windows Internet Explorer |                                       | -             | _ <b>_ X</b>                 | ▼ 8 4 × P 4101 | • م                             |
| http://unihints.hannam.ac.kr          | /haksa/main.jsp                                        |                                       |               | 8                            |                | (P) + 954(S) + E=2(0) + (P) + * |
| Hannam University                     |                                                        |                                       |               |                              |                | (i) · 22(i) · ±+(i) · •         |
|                                       | 인드다가 (해임 문자 법단기)                                       | · · · · · · · · · · · · · · · · · · · |               |                              |                |                                 |
| 대 학 원 생 서 비 스                         | 📄 논문계획서  🗷                                             |                                       |               |                              |                |                                 |
| ▶ 🔁 학적                                | ③ 계획서관리                                                |                                       |               | <u> 제장</u>                   |                |                                 |
| ▶ <u>·</u> 수업<br>▶ <u>·</u> 등록        | 신청서 대체학점신청서 🗐 👻                                        | 대체학점신청                                | М             |                              |                |                                 |
| ▼ 2 E                                 | 학 번 자신의 학번                                             | 성 명 자신의 성공                            |               | 1                            |                |                                 |
| ····································· | 학 과 까신의 해당약과                                           | 전 곰 까신의 전공                            | 미수학기          |                              |                |                                 |
| ☐ 지도교수변경                              | <u></u>                                                |                                       |               | ]                            |                |                                 |
|                                       |                                                        |                                       |               |                              |                |                                 |
|                                       |                                                        |                                       |               |                              |                |                                 |
|                                       |                                                        |                                       |               |                              |                |                                 |
|                                       |                                                        |                                       |               |                              |                |                                 |
|                                       |                                                        |                                       |               |                              |                |                                 |
|                                       |                                                        |                                       |               |                              |                |                                 |
|                                       |                                                        |                                       |               |                              |                |                                 |
|                                       |                                                        |                                       |               |                              |                |                                 |
|                                       |                                                        |                                       |               |                              |                |                                 |
|                                       |                                                        |                                       |               |                              |                |                                 |
|                                       |                                                        |                                       |               |                              |                |                                 |
|                                       |                                                        |                                       |               |                              |                |                                 |
|                                       | 자료가 1건 조회되었습니다.                                        |                                       |               | 2                            |                |                                 |
| 완료                                    |                                                        | 🔮 인터넷   보호 모                          | 드: 해제         | <i>4</i> <u>a</u> ▼ € 100% ▼ |                |                                 |
| iavascript:topMenuClick('http://      | 'unihints.hannam.ac.kr/haksa/main.jsp', '6', 'true'    | );                                    |               | <b>J</b>                     | 인터넷 보호 모드: 해제  |                                 |
| 🚱 🛛 🖨 🥥                               | 💋 Daum 한메일 - 편지 🧭 Hannam Uni                           | iversity 💋 통합정보시스템 - 한 😢 논            | 문_대체.hwp [C:₩ | State of the State of the    | ∳A漢            | 🛱 🔺 🏴 🌒 🜗 오후 4:10               |

11. 대체학점 신청서를 인쇄하여 서명하여 경영·국방전략대학원 교학팀에게 제출해주시면 승인 절차를 거친 후에 신 청완료가 됩니다.

단, 논문신청자는 논문계획서 작성하여 계획서와 지도교수위촉서를 지도교수님께 서명 받은 후 교학팀 제출바랍니다.

| #1ttp://unihints.hannam.ac.kr/haksa/reporting/rdviewer/sp |              |
|-----------------------------------------------------------|--------------|
| ▶ 한 한 신뢰 에 에 에 에 에 에 에 에 에 에 에 에 에 에 에 에 에 에              |              |
|                                                           | 태이지 1/1      |
| 완료 🔮 인터넷   보호 모드: 해제                                      | 🖓 🕶 🔍 100% 💌 |